La dirección es <u>https://nextcloud.documentfoundation.org</u> aparecerá la siguiente ventana:

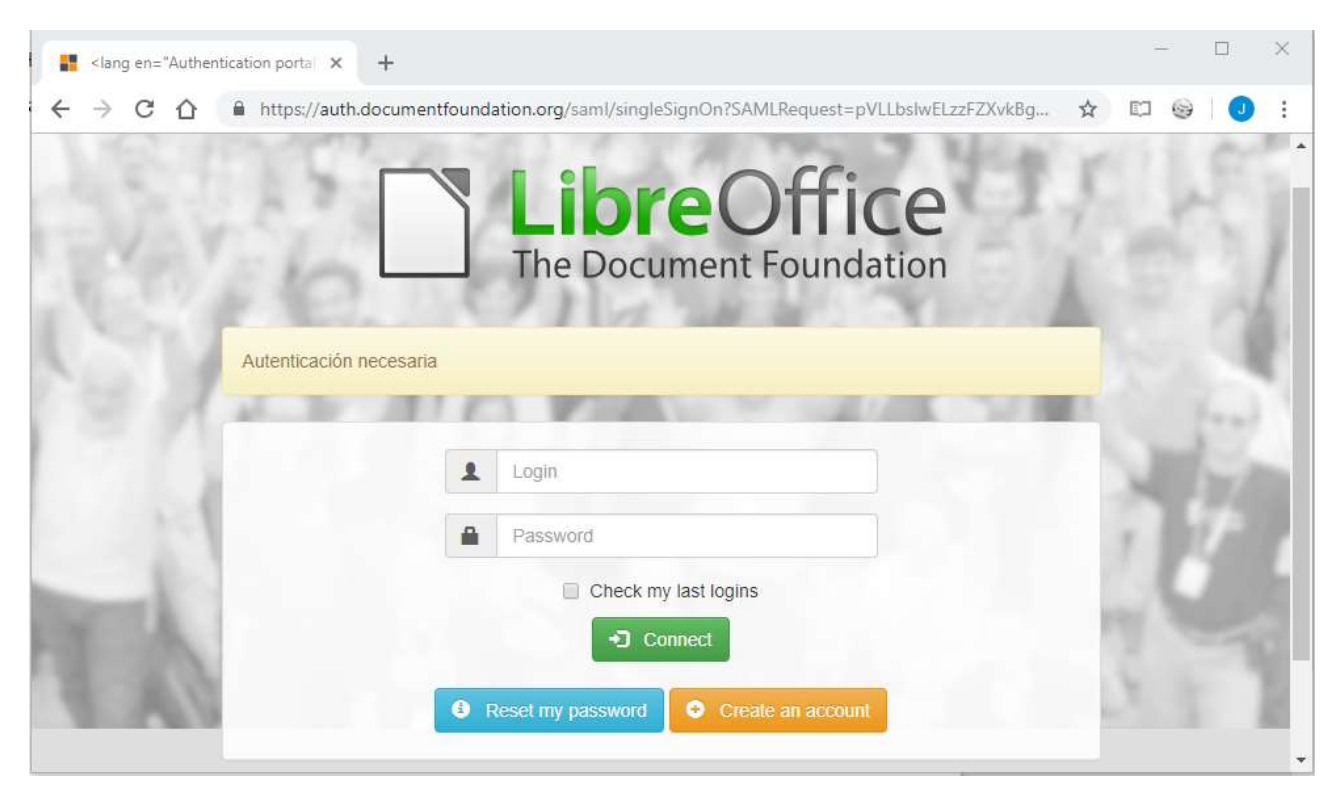

Introduce el nombre de usuario y la contraseña que obtuviste al registrarte, aparecerá la siguiente ventana:

|   | Archivos - The Document Found × +                                                  |                           |   |  |        | - 🗆 ×        |  |
|---|------------------------------------------------------------------------------------|---------------------------|---|--|--------|--------------|--|
| ÷ | - > C 🏠 🔒 https://nextcloud.documentfoundation.org/apps/files/?dir=/&tfileid=64484 |                           |   |  |        | ☆ 🖾 😔 🕘 :    |  |
| 0 | 00 📮 4 🖂 🖽                                                                         | ht                        |   |  | ٩      | ۰ 🕕          |  |
| - | Todos los archivos                                                                 | <b>#</b> > <b>+</b>       |   |  |        |              |  |
| ٩ | Reciente                                                                           | Nombre 🔺                  |   |  | Tamaño | Modificado   |  |
| * | Favoritos                                                                          | LibreOffice Documentation | < |  | 1,9 GB | hace 2 horas |  |
| ~ | Compartidos                                                                        | Shared                    | < |  | 1 GB   | hace 2 horas |  |
| • | Etiquetas                                                                          | TDF Members               | < |  | 0 KB   | hace un mes  |  |
|   |                                                                                    | 3 carpetas                |   |  | 2,9 GB |              |  |
| Ŵ | Archivos eliminados                                                                |                           |   |  |        |              |  |
| 0 | 0 B de 1 GB utilizados                                                             |                           |   |  |        |              |  |
| ¢ | Ajustes                                                                            |                           |   |  |        |              |  |

En ella se puede ver la carpeta *LibreOffice Documentation*, si haces clic sobre ella accedes a su contenido, y verás una carpeta para cada idioma. Haz clic sobre la carpeta *Spanish* y aparecerá el contenido:

| Spanish - Archivos - The Docume 🗙 🕂 |          |                                               |        |          |         | - 🗆 X        |
|-------------------------------------|----------|-----------------------------------------------|--------|----------|---------|--------------|
| ← → C ☆ 🔒 https://nextcloud.do      | cumentfo | undation.org/apps/files/?dir=/LibreOffice%20E | )ocume | ntation/ | Span 🕁  | ED 😔   🕖 :   |
| <b>0⊖0 </b> ► 4 🖾 🗎                 | hi       |                                               |        |          | ۹       | ۰ 🖉 🖉        |
| Todos los archivos                  | •        | LibreOffice Documentation $\rangle$ Spanish < | +      |          |         |              |
| ( Reciente                          |          | Nombre 🔺                                      |        |          | Tamaño  | Modificado   |
| ★ Favoritos                         |          | Guia primeros pasos                           | <      |          | 91,3 MB | hace 2 horas |
| < Compartidos                       |          | Guia del colaborador.odt                      | <      | ***      | 155 KB  | hace 2 meses |
| S Etiquetas                         |          | 1 carpeta y 1 archivo                         |        |          | 91,5 MB |              |
|                                     |          |                                               |        |          |         |              |
| Archivos eliminados                 |          |                                               |        |          |         |              |
| O B de 1 GB utilizados              |          |                                               |        |          |         |              |
| Ajustes                             |          |                                               |        |          |         |              |

Aquí puedes ver la diferencia entre la *carpeta* **Guía primeros pasos** y el *documento* **Guía del colaborador.odt**.

Si haces clic sobre la carpeta verás el contenido de la carpeta, si haces clic sobre el documento, se abre el documento e incluso puedes modificarlo.

Si haces clic sobre los tres puntos que están a la derecha del nombre de la guía, te aparece un menú:

| Guia del colaborador.odt |        | <                              | 15   |
|--------------------------|--------|--------------------------------|------|
| 1 carpeta y 1 archivo    | *<br>i | Añadir a favoritos<br>Detalles | 91,1 |
|                          | 1      | Renombrar                      |      |
|                          | Ľ      | Mover o copiar                 |      |
|                          | +      | Descargar                      |      |
|                          | Ť      | Eliminar                       |      |

ir-/LibreOffice Documentation/Spanich&fileid-10/638#

En este menú, entre otras cosas, te puedes descargar el archivo a tu equipo.

Si desde entras en la carpeta *Guía primeros pasos*, verás otras tres subcarpetas, entre ellas la carpeta *Guía primeros pasos X.x*, dentro de la cual están los documentos en los que estamos trabajando actualmente, organizados como se explica en el documento *Guía del colaborador* 

Para hacer pequeñas modificaciones, se pueden hacer en línea, abriendo el documento como hemos visto antes, pero para trabajar en un documento es mucho mejor descargártelo y volverlo a subir.

Para subir un documento, estando en la carpeta a la que quieres subirlo, haces clic sobre el signo + y aparece un menú en el que entre otras opciones tienes *Subir archivo*. En la ventana que aparece seleccionas el archivo y haces clic sobre **Aceptar**.

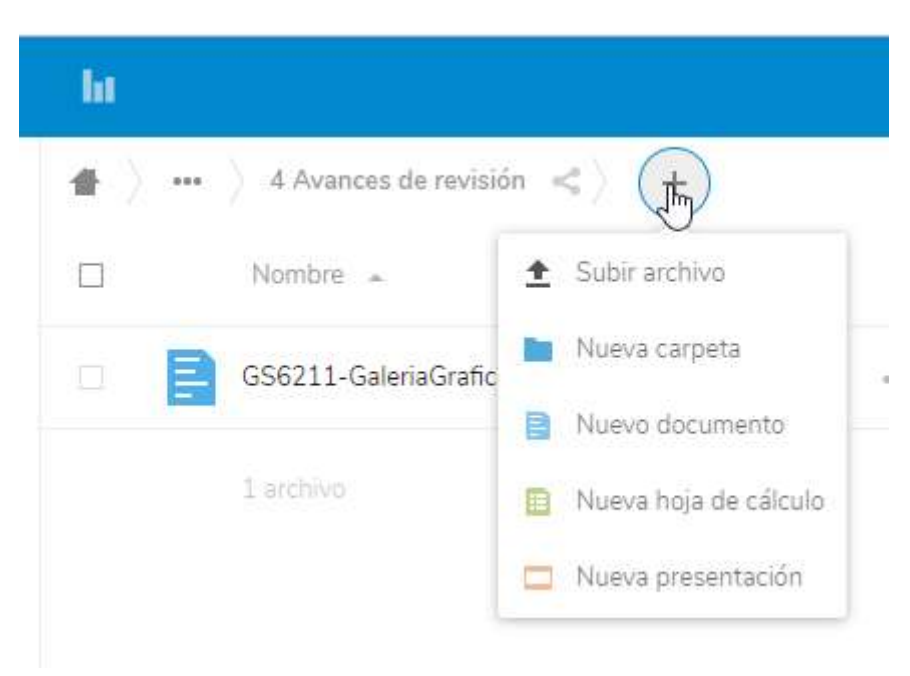

Para subir un archivo, también puedes arrastrar el documento sobre la carpeta abierta, hasta que la zona cambie de color y aparezca **+** *Copiar* como se ve en esta imagen:

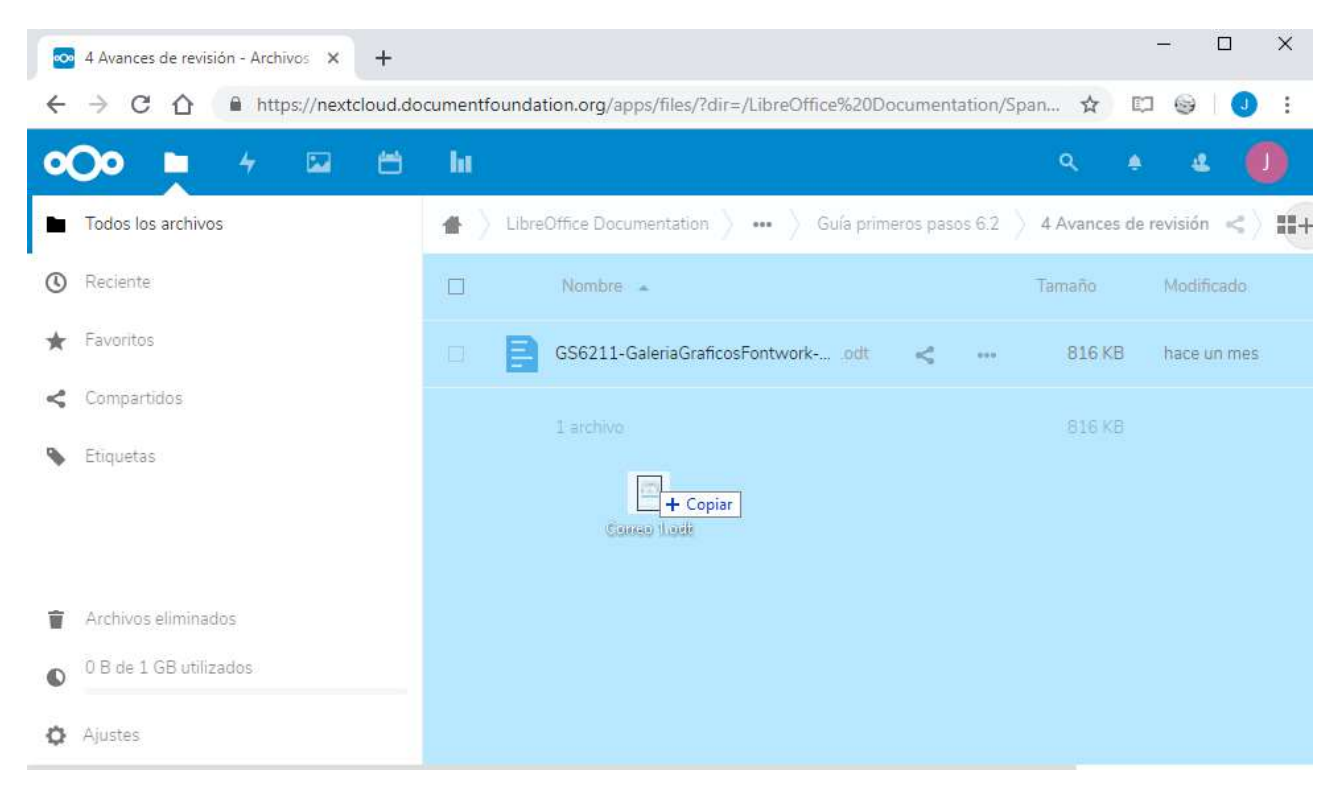